## Follow Me Desktop – Access Request

Before applying for Follow Me Desktop (FMD) access, please ensure you have Line Manager approval and they have access to their QLD Health email to approve the request.

You will need to be on the QH network to complete these steps. This can be completed by a 3<sup>rd</sup> party on your behalf if you are not on the QH network. Cost centre, requestor's mobile phone number and authorising manager are required.

## Logging request for Follow Me Desktop

1. Click on the *Click Here* icon on your desktop to open the IT Support portal.

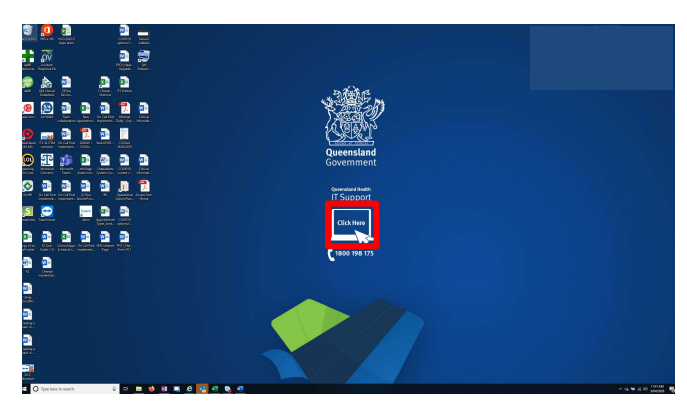

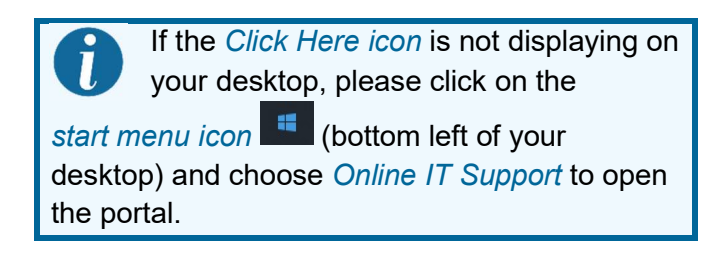

2. Click the Online Provisioning System option.

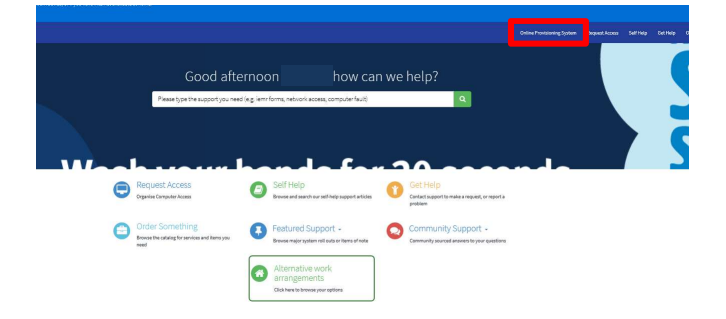

3. Log into the Online Provisioning System.

## Queensland Health intranet QHEPS Home Organisational structure Clinical Policies Staff su C Login Refer to the "Latest Updates" Factsheet for the latest update This system is designed to operate in the standard web brow probyn 0 ..... Login

4. Click on the *Change* option from the right hand menu. Selecting Change from the main menu displays the change user search box.

|   | Notifications                         | View or action recent requests.                                                                                                    |
|---|---------------------------------------|----------------------------------------------------------------------------------------------------|
| 0 | Workgroup/Network Drive<br>Management | This allows Workgroup owners to add/remove members. To request Workgroup ownership, please refer to the<br>SelfService Centre                                    |
| 0 | Active Directory Group<br>Management  | Please use this icon to manage access to Active Directory groups.                                                                                                |
| 5 | Change                                | Use this icon to change or terminate computer access. You can also Add/Change/Remove applications (ie.<br>Internet, HBCIS, Auslab, WebAccess).                   |
|   | Move                                  | Relocate staff members' computer access (Novell and Email), from another location to your location.                                                              |
| 5 | New                                   | Create computer access (Noveil and Email) for new staff. Only use this icon if your staff member has NOT<br>previously had computer system access at QLD Health. |
| - | Alternative Account                   | Create a secondary/alternative account to be used at another location to the primary account                                                                     |
| ٩ | Reports                               | Display of data statistics related to the use of the Online Provisioning System.                                                                                 |
|   | Return to the SelfService<br>Centre   | Logout of the Online Provisioning System and return to the SelfService Centre.                                                                                   |

5. Select Yes to Do you wish to change your own account?

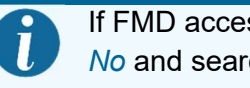

If FMD access is for another user, Click No and search the relevant details.

- 6. Select No to Do you wish to remove Novell and Email access rights?
- 7. Select Unchanged to Do you wish to modify or remove the finish date?

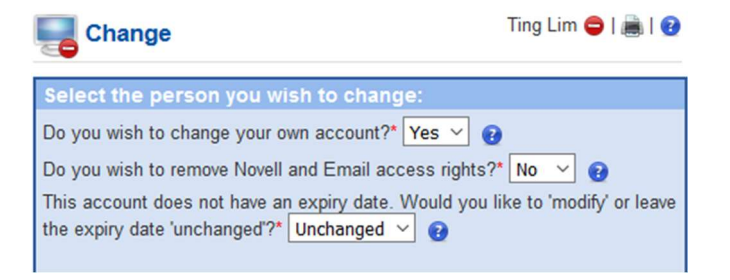

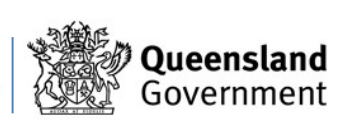

## Follow Me Desktop – Access Request

**8.** Find and nominate the *Authorising Manager* for the request.

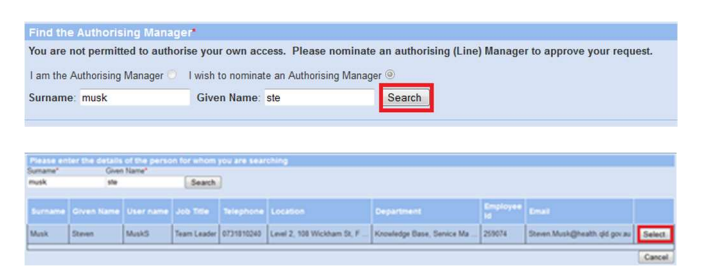

- Click on *Next* once you have selected your authorising manager. The **Request for** Applications screen will appear.
- **10.** Select *Follow Me Desktop (VDI)* from the **Applications to add** drop-down menu.
- **11.** Ensure all fields are filled in (*Cost Centre, Internal Order Number*) then click *Next.*

| Additional Information Required:               |  |
|------------------------------------------------|--|
| Cost Centre*:<br>Internal Order or WBS Number: |  |

Follow Me Desktop service will incur an eHealth External Access Levy of \$33 per user/ per month.

12. Click Confirm once you verify all the details.

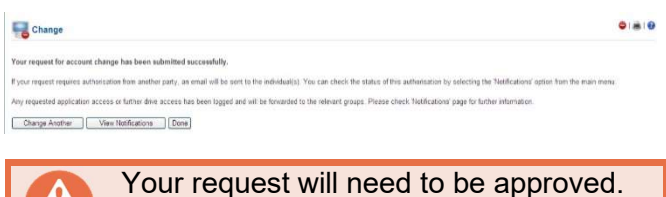

Once your application has been successfully approved, follow the instruction to Register your On-Demand Mobile Number and setup up your *RSA On-Demand PIN number*.

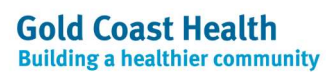

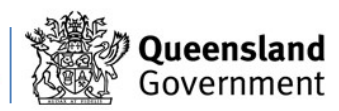